## オンライン相談(Zoom)当日までにご準備いただくこと

ご案内資料(パソコン版)

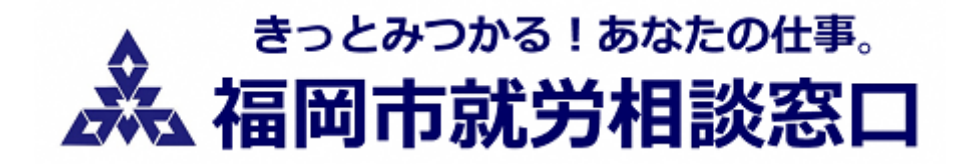

#### 1 招待メールが送られてきたら

| 2 ご参加に関するご案内                                                                                                    |  |
|----------------------------------------------------------------------------------------------------|--|
| <ul> <li>当日は、 トURLをクリックして 人至し</li> <li>待機室にてお待ちください。</li> <li>主催者が、参加者の確認を行い順次接続(許可)をいたします。</li> <li>【日 時】</li> <li>【講 座 名】</li> <li>【参加URL】 <u>https://zoom.us/j/99488542482</u></li> <li>【ミーティングID】</li> <li>パスコード」</li> <li>◆ 重要!</li> <li>[前日までに準備すること]</li> </ul> |  |
| <ul> <li>(アプリ入手先 https://zoom.us/download#client 4meeting)</li> <li>※アプリのインストールができない場合は WEB ブラウザでの参加も可能ですが<br/>インストールしての参加が推奨です。</li> <li>尚、ご不明な点がございましたら、下記連絡先までご連絡ください。</li> </ul>                                                                                   |  |

#### 前日までにURLをクリックして Zoomアプリをインストールします。

尚、Zoomの推奨ブラウザはGoogle chromeです。

※インストールせずにWebから参加する場合は 5頁を参照ください。 ①URLをクリックするとダウンロードページが立ち上がります。

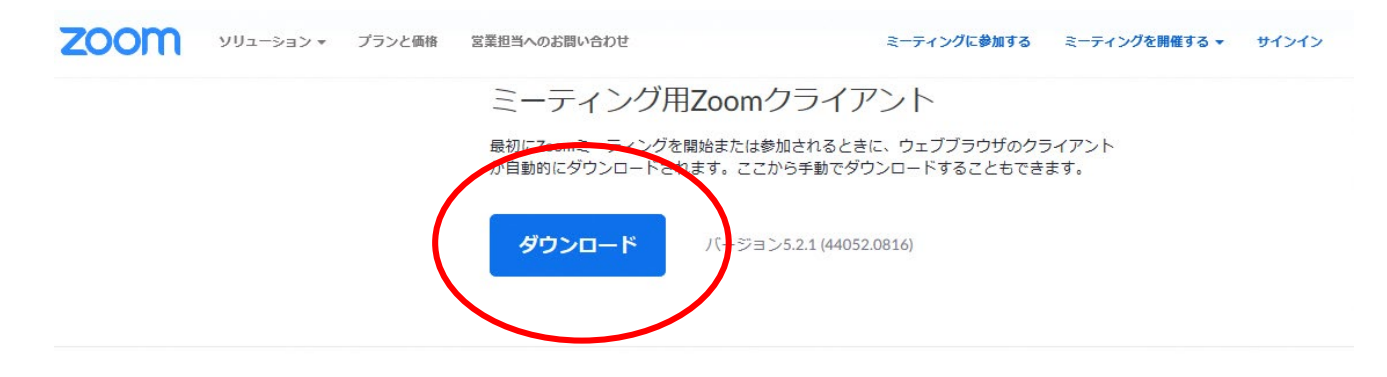

Microsoft Outlook用Zoomプラグイン

②ダウンロードボタンをクリックしてアプリをダウンロードし、インストールを行います。 (実行をクリック)

|                     |                                                                      | E 0 44/04 0017 |    | <br>   |   |
|---------------------|----------------------------------------------------------------------|----------------|----|--------|---|
| ZoomInst<br>場所: d11 | taller.exe (12.7 MB) について行う操作を選んでください。<br>lyldzmag5yn.cloudfront.net | 実行             | 保存 | レキャンセル | × |
|                     | n 💀 📾 🖬 n                                                            |                |    |        |   |
| ③下の<br>[<br>_ zoo   | 画面が開いたらインストール完了です。                                                   |                |    |        |   |
|                     | zoom                                                                 |                |    |        |   |
|                     | ミーティングに参加                                                            |                |    |        |   |
|                     | サイン イン                                                               |                |    |        |   |
|                     | /(ージョン:5.2.1 (44052.0816)                                            |                |    |        |   |

### 2 ZOOMアカウントの設定

ご相談者として参加する場合はアカウント設定をしなくても構いませんが、可能であればアカウント設定をお願いします。

①アカウントの設定をする

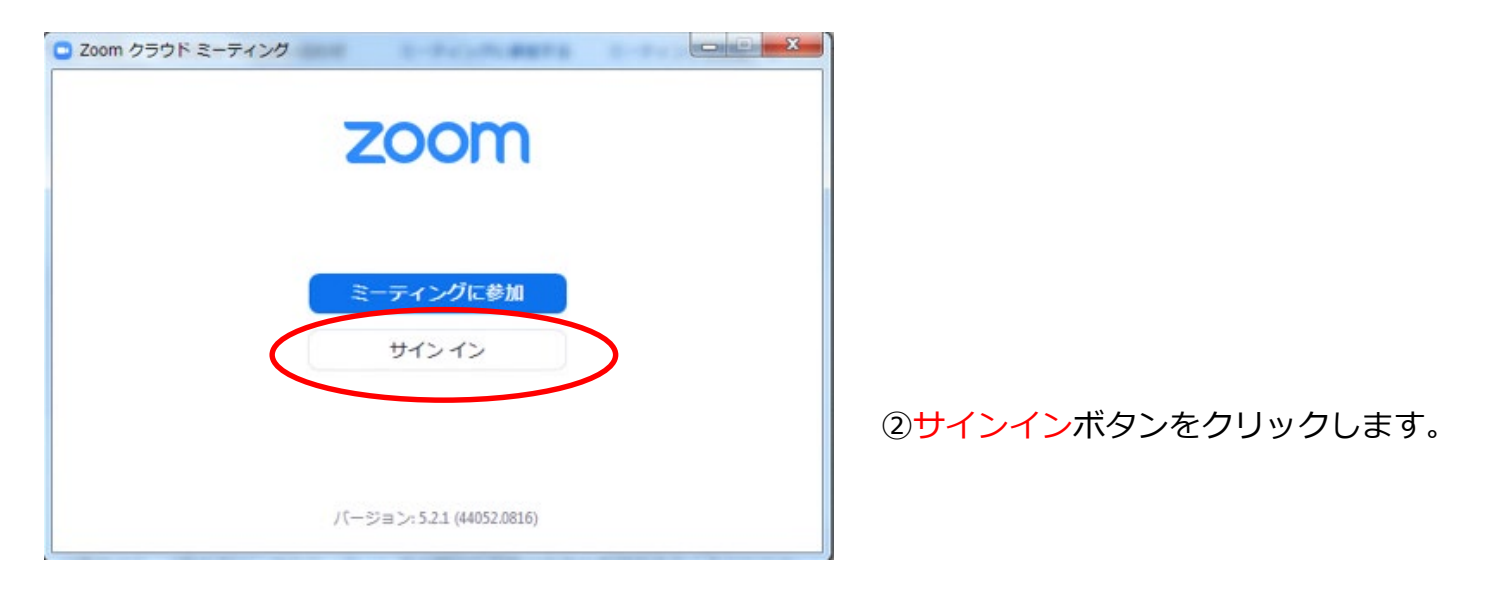

| サインイン         | 無料でサインアップ | ]   |   |                  |
|---------------|-----------|-----|---|------------------|
| لاسلام        |           |     | ٩ | SSO でサインイン       |
| パスワード         | お忘れですか?   | または | G | Google でサイン イン   |
| ○ 次でのサインインを維持 | サインイン     |     | f | Facebook でサイン イン |
|               |           |     |   |                  |

 (2)「無料でサインアップ」をクリックし、 画面の指示に従ってアカウントを設定します。

<u>ここまでを相談日前日までに行ってください。</u>

## オンライン相談(Zoom)ご相談日当日になったら

# ご案内資料(パソコン版)

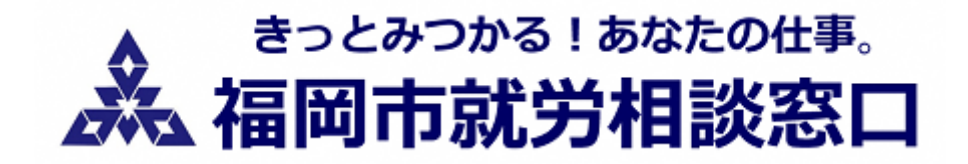

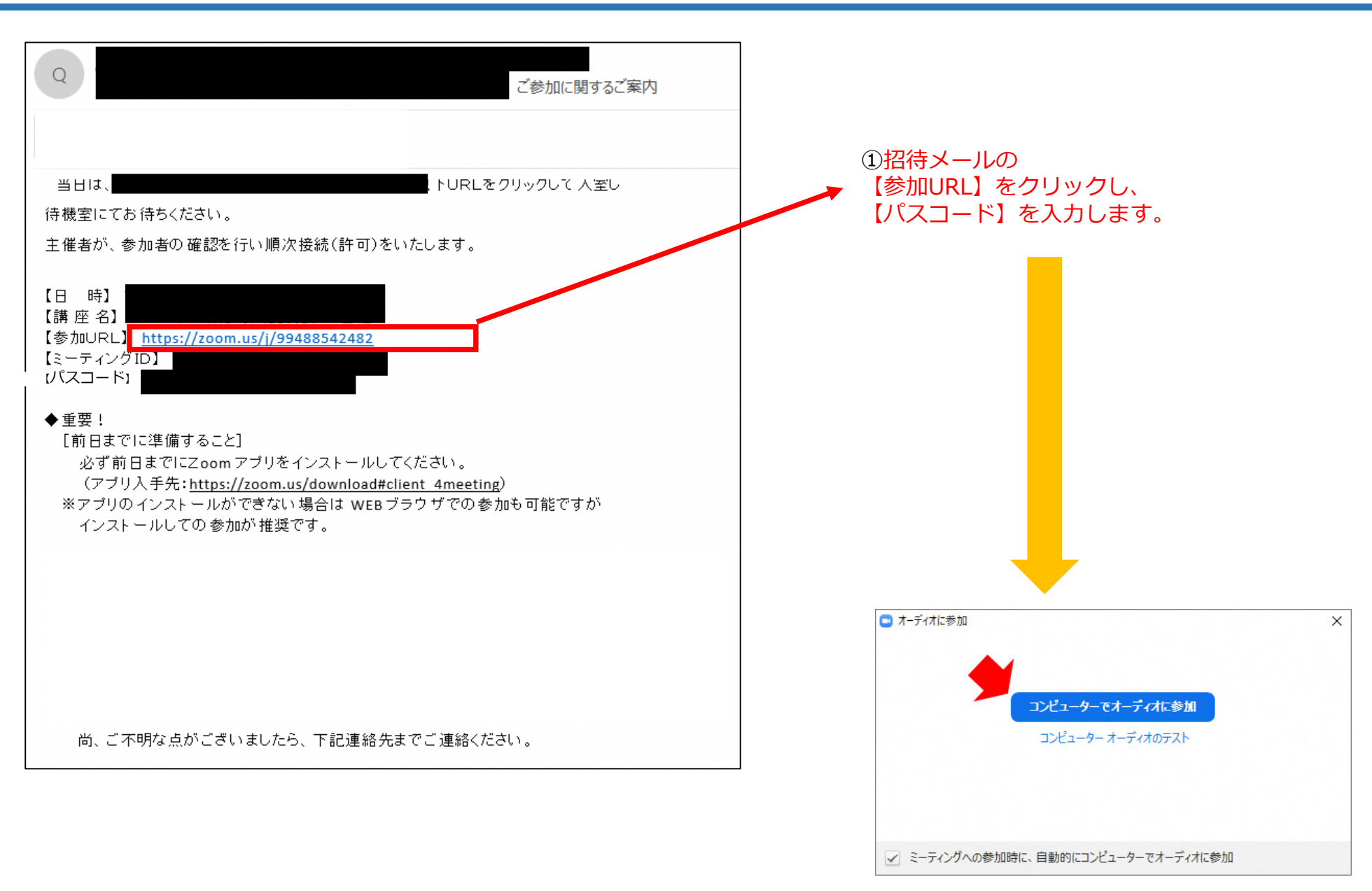

②「コンピュータでオーディオに参加」をクリックし 主催者(相談員)が入室を許可するまでお待ちください。

#### 3 インストールせず参加する場合

アプリをインストールしない場合は、相談日当日に招待メールからブラウザ経由で入室します。

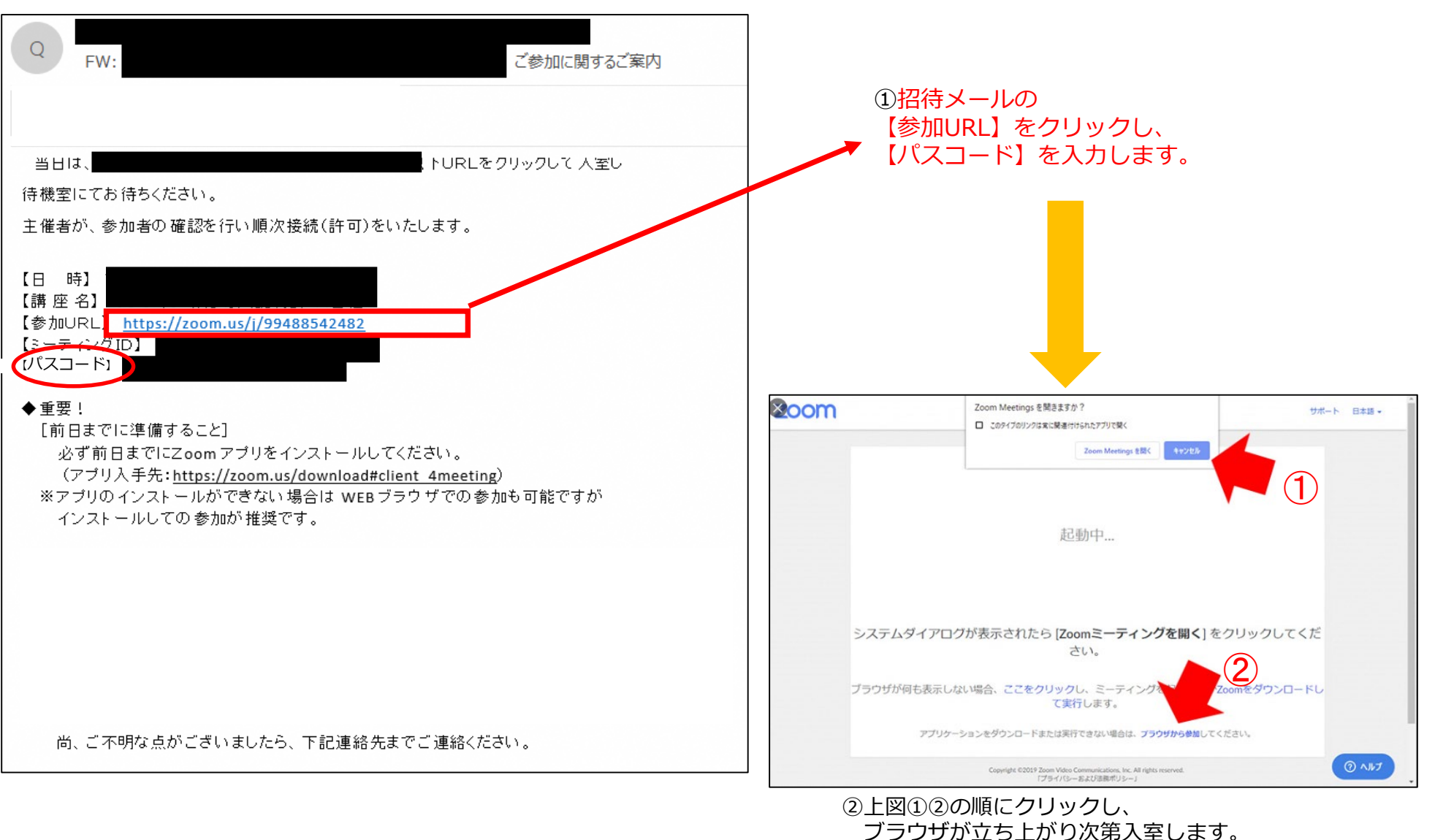

(4ページ下段「コンピュータでオーディオに参加」参照)

# オンライン相談(Zoom)入室後にご準備いただくこと

### ご案内資料(パソコン版)

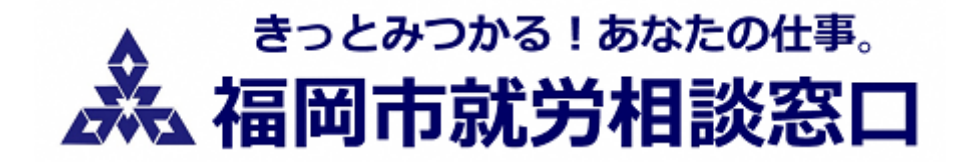

### <u>以下の手順でスピーカーとマイクの設定をお願いします。</u>

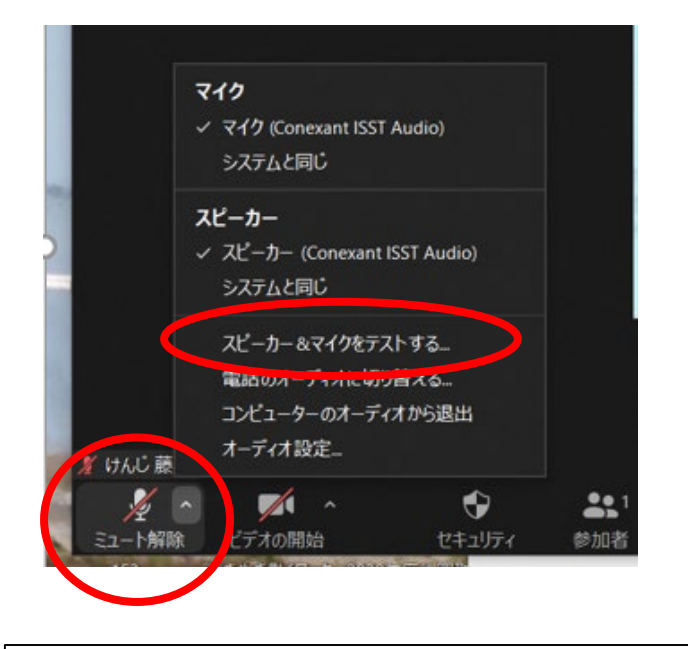

#### ①画面下のメニューバーから左側のマイクボタンをクリック 「スピーカーとマイクをテストする」をクリック

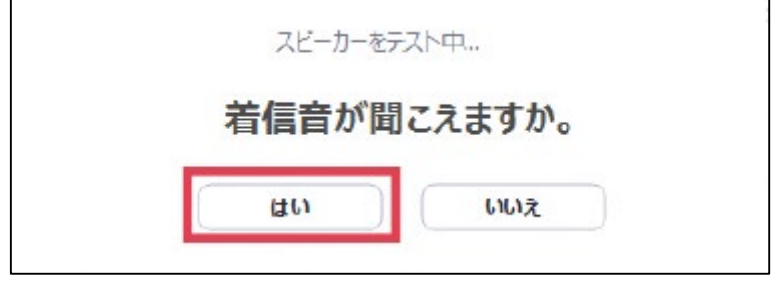

| •     | マイクをテン  | (卜中         |   |
|-------|---------|-------------|---|
| 話してから | ら話をやめます | 、返答が聞こえますか  | 0 |
| [     | (LUN)   | <b>NN</b> ž |   |
|       |         |             |   |

②画面の指示に従い「マイク」「スピーカー」を チェックします。
※外部入力のマイク、スピーカーを利用中の場合は 該当の機種を選択します。

※相談中に音声が途切れた場合は、再度このテストを行ってください。

【マイク】

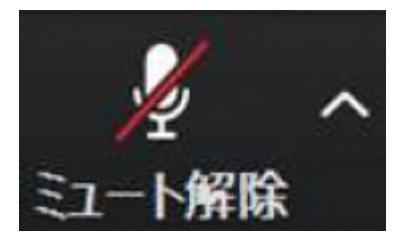

マイクが「OFF(消音)]になっています。あなたの声は相談員には聞こえません。

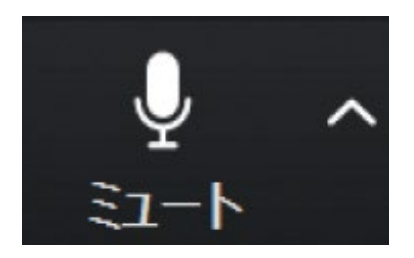

マイクが「ON]になっています。 マイクボタンを押すとミュートが解除されます。

【ビデオ】

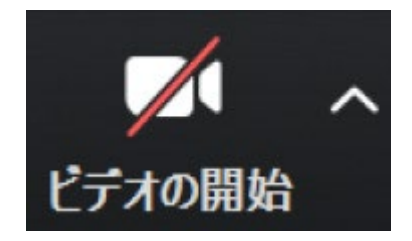

ビデオ (カメラ) が [OFF]になっています。 相談員はあなたの顔を見ることができません。

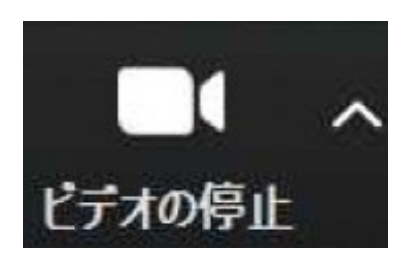

ビデオ(カメラ)が「ON」になっています。 相談中は<u>可能な限りこの状態でお願いします</u>。

<u>マイク「ON」ビデオ「ON」の状態で相談開始までお待ちください</u>

①相談中に誤って退出してしまった。

再度、入室し直してください。 入室できない場合、インターネット接続をご確認ください。

②映像が乱れる。音声が聞こえない。音割れする。

・インターネット接続をご確認ください。(Wi-Fi環境の場合途切れやすい場合があります)

- ・メニューバー右側のマイクボタンから「スピーカーとマイクをテストする」を行ってください。
- ・同マイクボタンから「コンピュータでオーディオに参加」となっているかご確認ください。

上記のトラブルや、それ以外操作面でご不明の際はメニューバー内の「チャット」からお問い合わせください。

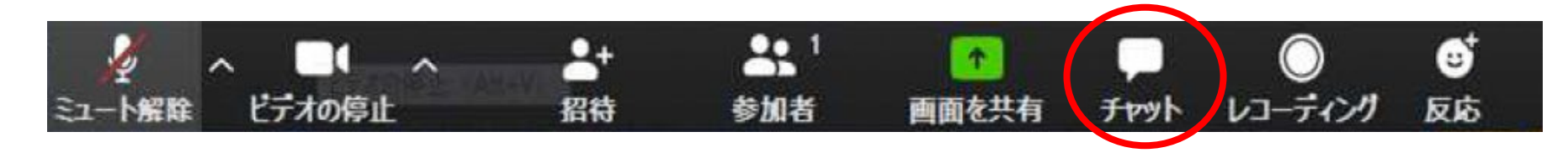

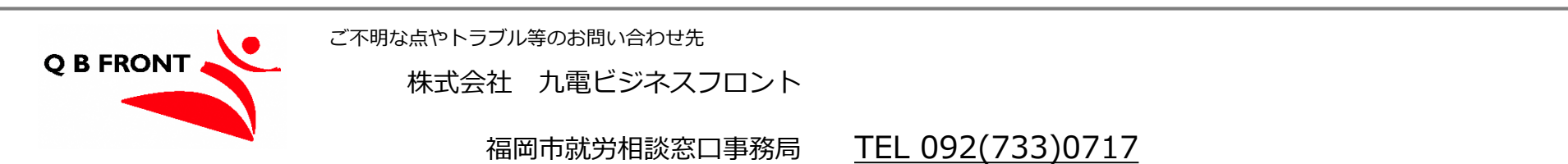